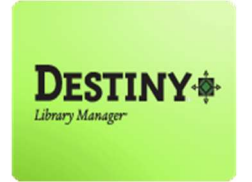

This Tutorial will guide users through the recommended steps on how to delete weeded materials from the library's collection.

In this tutorial you will learn how to:

\*\* Delete weeded material from the Library's collection

### Requirements:

- \*\* PC or MAC
- Internet connection
- \*\* Web browser such as:
  - Google Chrome 🧕 🧕
  - Internet Explorer 🬔
  - Mozilla Firefox 🧕
  - Safari
- \*\* Full Access to Destiny
- # An LAUSD Single-Sign on

### **STEP 1**: LOGIN TO DESTINY

- 1. Open a web browser
  - Google Chrome 🧔
  - Internet Explorer 🤶
  - Mozilla Firefox 🧕
  - Safari
- 2. In the address bar, type the following URL and press the "Enter" key on the keyboard:
  - <u>http://lausd.follettdestiny.com</u>
- 3. There are two (2) ways to find your school:
  - a. In the "Search for Site Name" field, type in the name or location code of your school.
     Press the "Enter" key on the keyboard or click on the "Go!" button OR
  - b. Click on the "Blue Bar" associated to your school group (e.g. Middle School). Then, find and click on your school's link.

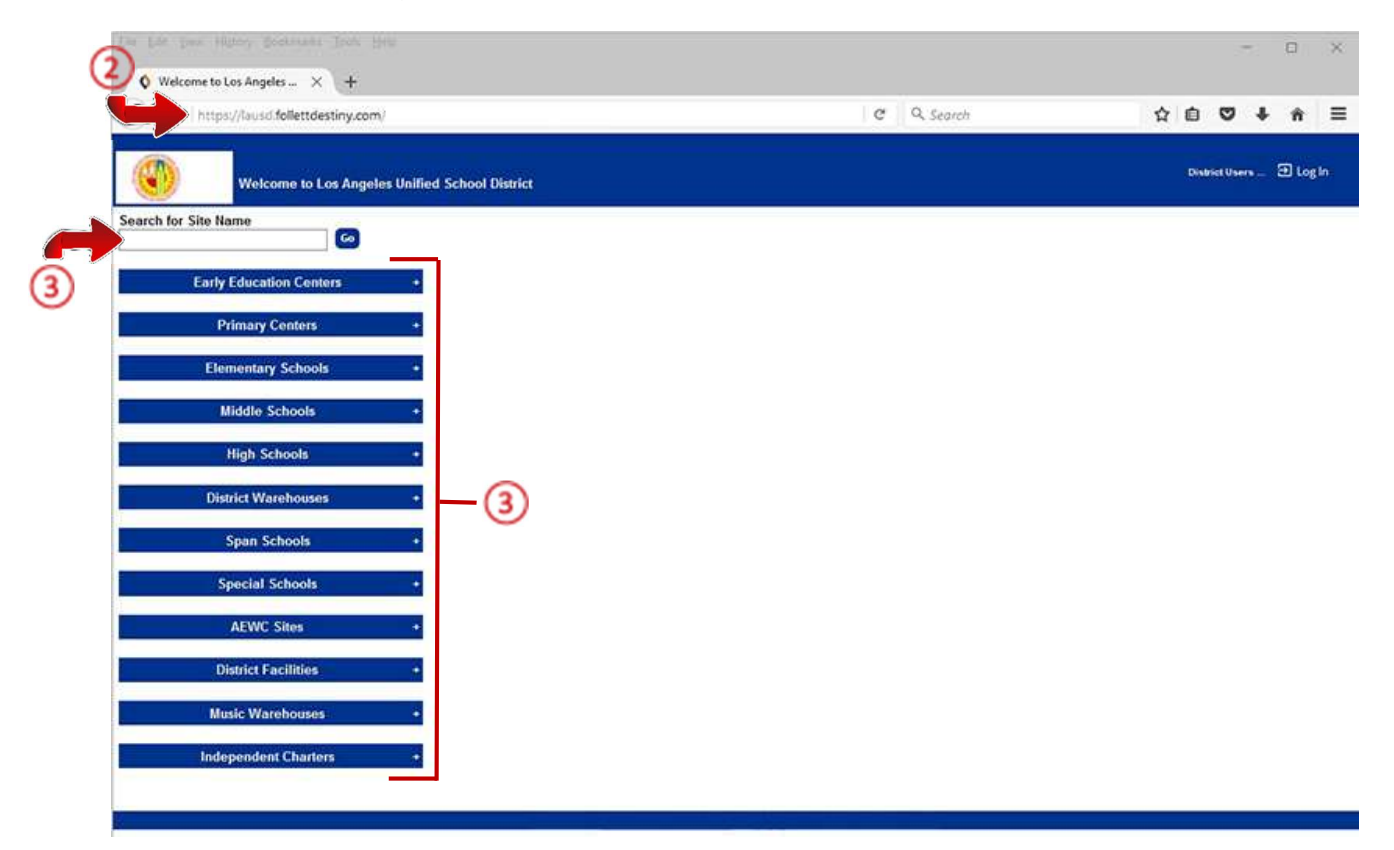

4. On the school's "Home" screen, click the "Log In" link located on the upper-right corner and enter your username and password to login.

### **STEP 2**: DELETING WEEDED COPIES

2

- 1. Click on the "Catalog" tab located on the top navigation
- 2. Click on the "Update Copies" option located on the left-side of the screen
- 3. Click on the "Individual Delete" sub-tab located on the upper right-side of the screen
- 4. Place a check-mark by clicking on the "Track as weeded" box
- 5. On the "**Delete Copy**" field, scan or type the copy barcode of the book.

**NOTE:** If the copy ID was typed in, either press the "Enter" key on the keyboard or click the "Go!" button.

| Eile Edit View High | tory <u>Bookmarks</u> <u>Tools</u> <u>E</u> | jelp                      |                    |                    |             |            |              |                   |              | -       |         | ×      |
|---------------------|---------------------------------------------|---------------------------|--------------------|--------------------|-------------|------------|--------------|-------------------|--------------|---------|---------|--------|
| O Update Copies     | • × +                                       |                           |                    |                    |             |            |              |                   |              |         |         |        |
| 🗲 🕢 🔒   https:/     | ://ausd-playground.follet                   | tdestiny.com/cataloging/s | n/let/presentindiv | idualdeleteform.do | ?t2m=Update | C.         | Q. Search    |                   | ☆ 🗅          | 0 1     | - 11    | • =    |
| (Ch)                | Dr. Fether Sinofsky FL                      | (2000)                    |                    |                    |             |            |              | a.                | SS Tutorials | Diog    | Due     | @ Help |
|                     | Home Catalog                                | Circulation Reports       | Back Office        | My Info            |             |            |              |                   |              |         |         |        |
|                     | Update Copies                               |                           |                    |                    |             | ~          |              |                   |              |         |         |        |
| Library Search      | (1                                          | )                         |                    |                    | (           | 3)         |              |                   |              |         | 12.50   |        |
| Destiny Quest       | -                                           |                           |                    |                    |             |            |              |                   | Н            | ow do I | D       |        |
| Destiny Discover    |                                             |                           |                    |                    | Individ     | dual Delet | Batch Delete | Individual Update | Batch Upda   | te Gid  | bai Upr | date   |
| WebPath Express     | Delete Individua                            | al Copies                 |                    | 9                  |             |            |              |                   |              |         |         |        |
| Standards Search    | Delete Copy 371                             | 200101426 from            | Library Materia    | ls 🛛 Track as we   | edec 🔛      |            |              |                   |              |         |         |        |
| Add Title           | (                                           | 5)                        |                    |                    |             |            |              |                   |              |         |         |        |
| Resource Lists      |                                             |                           |                    |                    |             |            |              |                   |              |         |         |        |
| Import Titles       |                                             |                           |                    |                    |             |            |              |                   |              |         |         |        |
| Export Titles       |                                             |                           |                    |                    |             |            |              |                   |              |         |         |        |
| Titlewave           |                                             |                           |                    |                    |             |            |              |                   |              |         |         |        |
| Update Titles       |                                             |                           |                    |                    |             |            |              |                   |              |         |         |        |
| Update Copies       |                                             |                           |                    |                    |             |            |              |                   |              |         |         |        |

6. After every item, verify that the title shown as being deleted is the actual title of the item. If not, find that title in the collection and add it back into Destiny.

| inttps://         | Aausd-playground                                     | follettdestiny.com/           | cataloging/se | rvlet/handleindivi | dualdeleteform.do |        | C Q           | Search       |                   | ☆自           | 0 +       | ÷.    |
|-------------------|------------------------------------------------------|-------------------------------|---------------|--------------------|-------------------|--------|---------------|--------------|-------------------|--------------|-----------|-------|
|                   | Dr. Esther Sinolsk<br>HomeCatal                      | y EL (2000)<br>2g Circulation | Reports       | Back Office        | My Info           |        |               |              | il.1              | SS Tutorials | D Log Ou  | • @   |
|                   | Update Copies                                        |                               |               |                    |                   |        |               |              |                   |              |           |       |
| arch              |                                                      |                               |               |                    |                   |        |               |              |                   | н            | ow dol (5 |       |
| rest              |                                                      |                               |               |                    |                   | Ind    | vidual Delete | Batch Delete | Individual Update | Batch Upda   | te Globa  | Updat |
| ixpress<br>Search | Delete Indi<br>Delete Copy<br>– Most Rec<br>Alex and | ridual Copies                 | 0101426)      | Library Materia    | ls. ⊠Track as wee | eded 🙆 |               |              |                   |              | ^(        | RI    |
| LISTS .           |                                                      |                               |               |                    |                   |        |               |              |                   |              |           |       |
|                   |                                                      |                               |               |                    |                   |        |               |              |                   |              |           |       |
| 95                |                                                      |                               |               |                    |                   |        |               |              |                   |              |           |       |

7. Continue with <u>STEP 2</u> for all the weeded library materials that you want to delete.

### **OPTIONAL:** RUNNING A WEEDING LOG REPORT (*information only*)

To view a report of all weeded library materials that were deleted:

- 1. Click on the "**Reports**" tab located on the top navigation bar.
- 2. Click on the "Library Reports" option located on the left-side of the screen
- 3. Under the heading "Catalog - Title & Copies," click the "Weeding Log" link.

| O <ul> <li>https://tausd-playground.follettdestiny.com/backoffice/servlet/present/reportsform.do/t2m+Library Reports</li></ul>                                                                                                    | -                      |         |
|----------------------------------------------------------------------------------------------------|------------------------|---------|
| Dr. Esther Sinofsky EL (2000)       ILTSS         Home       Catalog       Circulation       Reports       Back Office       My Info         Library Reports       1       Catalog - Titles & Copies       Info       Info       Info         Variance       Catalog - Titles & Copies       Info       Info       Info       Info       Info         Variance       Difference       Barcode Lists - Identify used and unused copy barcodes.       Show More       Show More       Info       Info< | ☆ @ ♥ ♣                | ŵ       |
| Library Reports     Image: Catalog Titles & Copies       Patron Reports     Barcode Lists - Identify used and unused copy barcodes.       Patron Reports     Bibliography - Create reading lists for curriculum or promotion.       Report Builder     Bibliography - Create reading lists for curriculum or promotion.       Report Manager     Call Number Reports - Identify topies that may be incorrectly cataloged       Reading Program Reports - Identify titles with quizzes or possible purchases.     Show More       Reported Abuses - View reported abuses submitted by your patrons.     Show More                                                                                                    | SS Tutorials 🗊 Log Out | () Help |
| My Favorities         Catalog Titles & Copies           Library Reports         Barcode Lists - Identify used and unused copy barcodes.           Patron Reports         Barcode Lists - Identify used and unused copy barcodes.           Report Builder         Bibliography - Create reading lists for curriculum or promotion.           Report Manager         Call Number Reports - Identify copies that may be incorrectly cataloged           Reading Program Reports - Identify titles with quizzes or possible purchases.         Show More           Reported Abuses - View reported abuses submitted by your patrons.         Show More                                                                                                    |                        |         |
| Lubrary Reports         Barcode Lists - Identify used and unused copy barcodes.         Show More           Patron Reports         Bibliography - Create reading lists for curriculum or promotion.         Show More           Report Manager         Call Number Reports - Identify copies that may be incorrectly cataloged.         Show More           Reading Program Reports - Identify titles with quizzes or possible purchases.         Show More           Reported Abuses - View reported abuses submitted by your patrons.         Show More                                                                                                    |                        |         |
| Shell List - List copies in the order they should be shelved. Show More                                                                                                    |                        |         |

- 4. On the "Weeding Log" screen, under the "List Library Copies Removed," set the "From" and "to" dates. To do so, either click inside the fields and manually type the date (mm/dd/yyyy) or click the "Calendar" icon, select a date and click the "Save" button
- 5. Once the dates have been set, click on "**Run Report**" button

| Eile Edit Yiew H                 | gtory Bookmarks Iools Help                                                                                             | - 0 ×                            |
|----------------------------------|----------------------------------------------------------------------------------------------------|----------------------------------|
| Veeding Lo                       | • × +                                                                                                    |                                  |
| 🗲 🗷 🔒   http                     | s://łausd-playground.follettdestiny.com/backoffice/servlet/presentweedinglogform.do?collectionType=0 🛛 🛛 🤁 🖉 Q. Search |                                  |
| ۲                                | Dr. Esther Sinofsky EL (2000)<br>Home Catalon Circulation Reports Back Office My Info                                  | iLTSS Tutorials 🗐 Log Out 🛛 Help |
|                                  | Lbrary Reports > Weeding Log                                                                                           |                                  |
| My Favorites<br>Library Reports  |                                                                                                    | How do I_()                      |
| Patron Reports                   | Weeding Log                                                                                                    |                                  |
| Report Builder<br>Report Manager | List Library Copies Removed<br>From 01/01/2016 🗂 to 11/30/2016                                                         |                                  |
|                                  | (4) Run Report 5                                                                                                    |                                  |

6. The "Reports Manager" screen will appear with a status of Pending, click the "Refresh List" link

| Eile Edit View H                 | igtory <u>Bookmarks</u> I | ools Help                                                                         |         |                                    |               |         | 1  | -      |   | ×    |
|----------------------------------|---------------------------|-----------------------------------------------------------------------------------|---------|------------------------------------|---------------|---------|----|--------|---|------|
| O Report Mana                    | ger X                     | +                                                                                 |         |                                    |               |         |    |        |   |      |
| 🗲 🕢 🔒   http:                    | s://lausd-playgroun       | . follettdestiny.com/backoffice/servlet/presentjobmanagerform.do?reportManager=   | C       | Q. Search                          | 4             | ۵       | ۲  | +      | ŵ | =    |
|                                  | Dr. Esther Sinofs         | ky EL (2000)                                                                      |         |                                    | iLTSS Tu      | torials | ອເ | og Out | Ø | Help |
| <b>W</b>                         | Home Cata                 | og Circulation Reports Back Office My Info                                        |         |                                    | 2000          |         |    |        |   |      |
|                                  | Library Reports > We      | eding Log > Report Manager                                                        |         |                                    |               |         |    |        |   |      |
| My Favorites                     |                           | Job submitted: Weeding                                                            | Log     |                                    |               |         |    |        |   |      |
| Library Reports                  |                           | You may continue to use the application as normal. To check on your report's pro- | gress a | t any time, select the Report Mana | ger from Repo | ts.     |    |        |   |      |
| Patron Reports<br>Report Builder | Jobs: 1 - 3 of 3          | 6 Refresh L                                                                       | ist     |                                    |               |         |    |        |   |      |
| Report Manager                   | 40                        | dot                                                                               |         | Status                             |               |         |    |        |   |      |
|                                  |                           | Library Weeding Log                                                               |         | Pending                            |               |         |    | t      | Ì |      |
|                                  |                           | Spine/Pocket Labels                                                               |         | Completed<br>(10/25/2016 10 18 AM) |               | Vie     | w  | 1      | 3 |      |

7. Once the "Status" indicates Completed, click the "View" link to access the report.

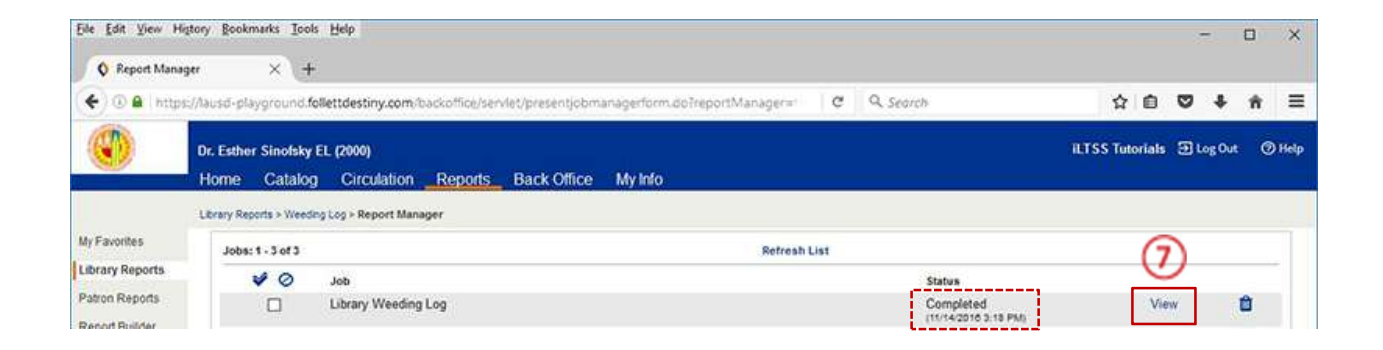

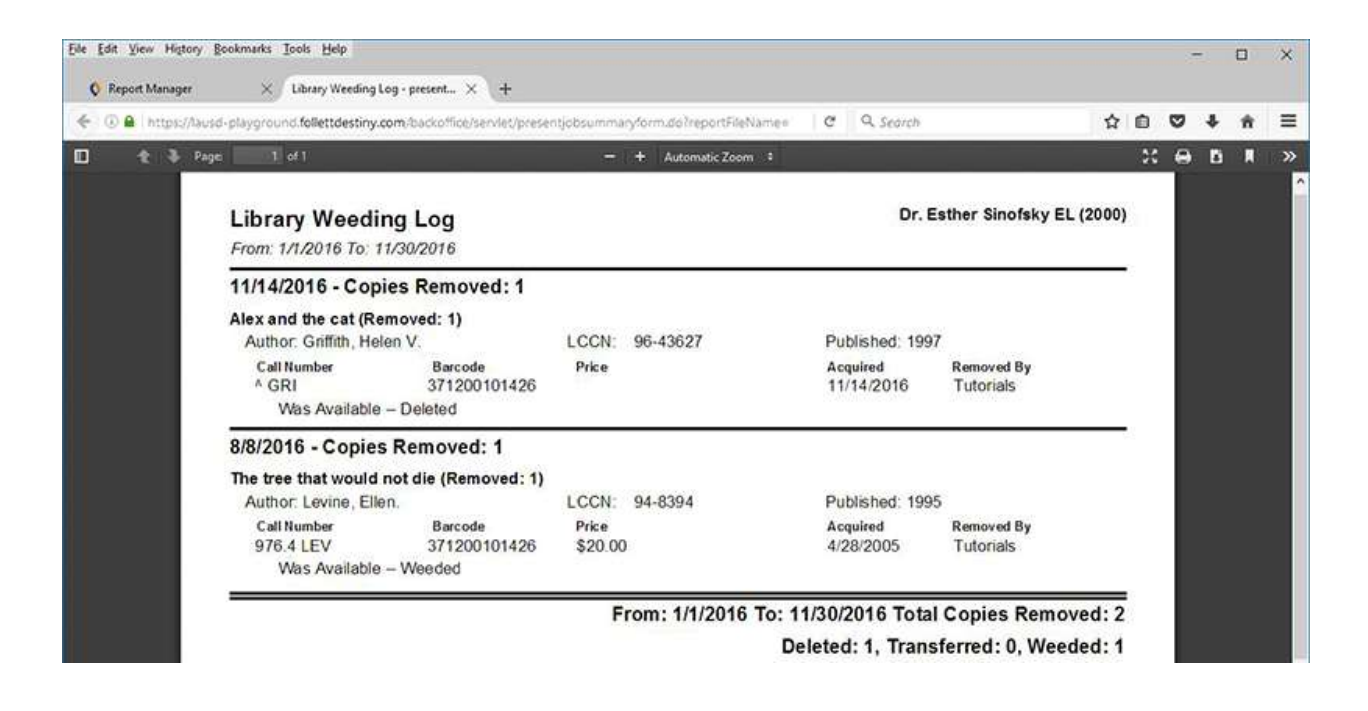